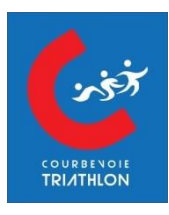

Afin de procéder à votre inscription, nous vous invitons à suivre les étapes suivantes :

## A - EFFECTUEZ VOTRE DEMANDE D'ADHESION

- 1. Faites votre demande d'adhésion. Vous avez le choix de payer votre inscription en 1 fois ou en 3 fois
  - a. Si vous voulez payer en 1 fois : cliquez ICI
  - b. Si vous voulez payer en 3 fois cliquez ICI
- 2. Choisissez le tarif approprié et cliquez sur « Etape suivante ». Vous pouvez inscrire plusieurs personnes en même temps en modifiant les quantités. Si vous bénéficiez d'un tarif réduit, attachez les documents justificatifs dans le champ « Justificatif de tarif réduit » lors de votre demande d'adhésion pour nous permettre de valider le choix du tarif. Pour les jeunes Courbevoisiens bénéficiant de la fiche navette, scannez et attachez le document. Nous vous le retournerons complété. Pour les jeunes disposant du Pass Plus, indiquez le numéro du ticket ou de la carte. Nous vous rembourserons l'écart de prix par virement bancaire.
- 3. Renseignez le formulaire autant de fois que vous inscrivez d'adhérents.

## **B - FAITES VOTRE DEMANDE DE LICENCE**

Vous devez faire votre demande de licence sur le site de la FFTRI en cliquant <u>ICI</u>. Cette démarche ne peut se faire qu'une fois le club réaffilié, soit début septembre.

- 1. Pour un renouvellement de licence, choisissez « Se Connecter » puis « Renouveler ma licence »
- 2. Pour une nouvelle demande, cliquez sur le bouton « Se Licencier »
- 3. Renseignez complètement le formulaire
- 4. A la fin de votre demande, vous allez recevoir par email les documents suivants :
  - a. Demande de licence
  - b. Certificat médical
  - c. Autorisation de prélèvement anti-dopage (pour les mineurs uniquement)

## **C - FINALISEZ VOTRE INSCRIPTION**

Vous pouvez signer électroniquement la demande de licence et l'autorisation de prélèvement anti-dopage et joindre les 3 documents sur une seconde campagne HelloAsso.

- 1. Pour les adhérents adultes, cliquez sur ce lien ICI
- 2. Pour les adhérents mineurs, cliquez sur ce lien ICI